# UNIVERSITY OF GHANA OFFICE OF RESEARCH, INNOVATION AND DEVELOPMENT (ORID)

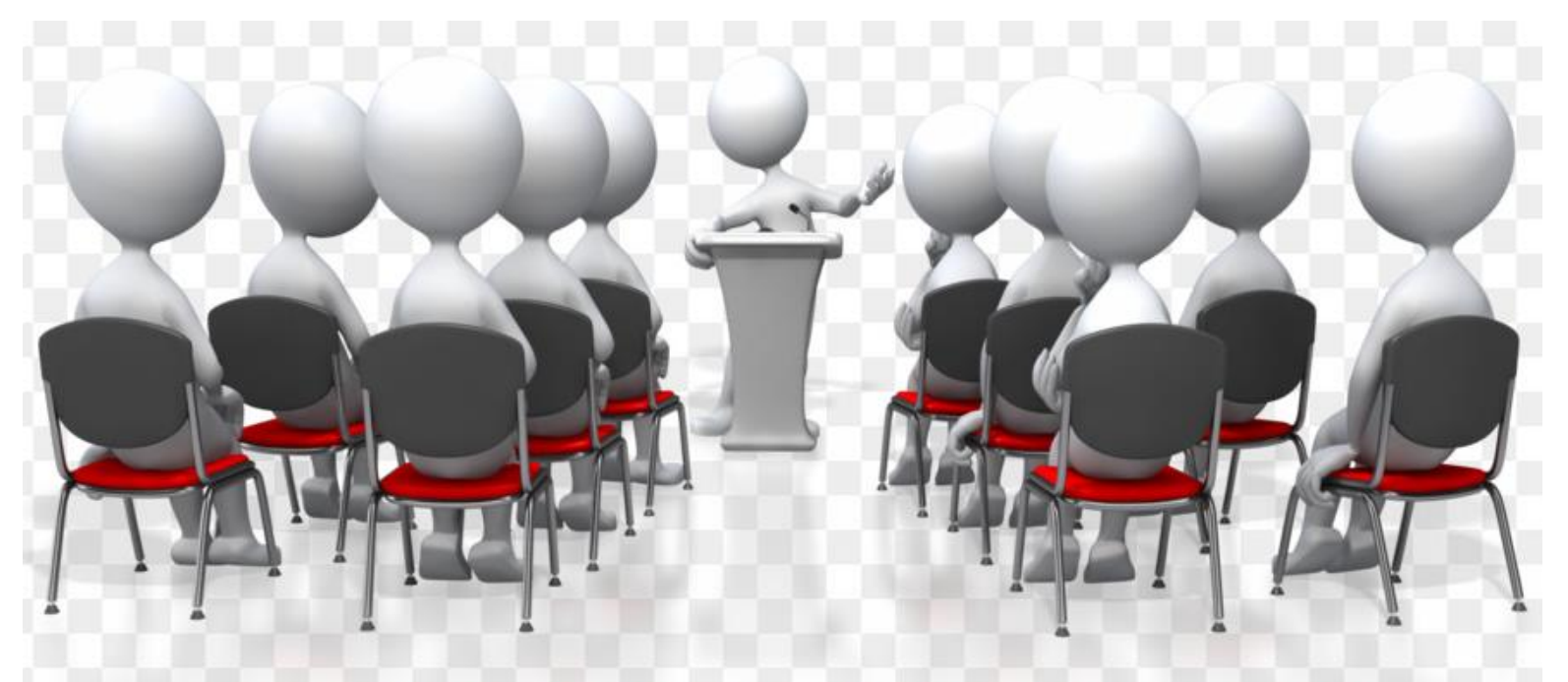

# **UNIVERSITY OF GHANA CONFERENCE GRANT**

# **User Guide for Unit Heads**

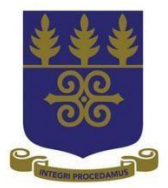

## ENDORSEMENT GUIDE FOR DEANS AND HEADS OF DEPARTMENT

#### Please follow the steps below to endorse the application for Conference Grants.

#### Step 1: Login

- i. Enter <u>http://grant.ug.edu.gh/</u> in your browser to launch the application system (see figure 1).
- ii. At the Login window, enter the first part of your UG email address (without the @ ug.edu.gh) as **Username** and the email password as **Password**
- iii. Click Login

#### Figure 1

| InfoEd eRA Portal | Streamlining Electronic Research Administration | Powered By |
|-------------------|-------------------------------------------------|------------|
| Login             |                                                 |            |
| Home Login        |                                                 |            |
| SPIN<br>GENIUS    | <b>-</b>                                        |            |
| Password          | Login                                           |            |
| Forgot password?  |                                                 |            |
|                   |                                                 |            |

Powered By infoEd Copyright © 2015 InfoEd International, Inc.

## Step 2: Accessing Messages Requiring your Attention

When an application requires your attention, you will receive a message within the InfoEd system requesting for your input to enable the application to proceed to the next stage. There are two options of accessing the messages.

#### **OPTION I**

- i. Click on **Open** under **My Action Items** at the bottom right corner of the screen (See Figure 2 below)
- ii. Click the Open folder 🗳 at the top left corner (on top of the applicant's name)

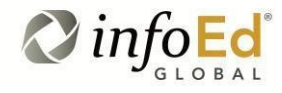

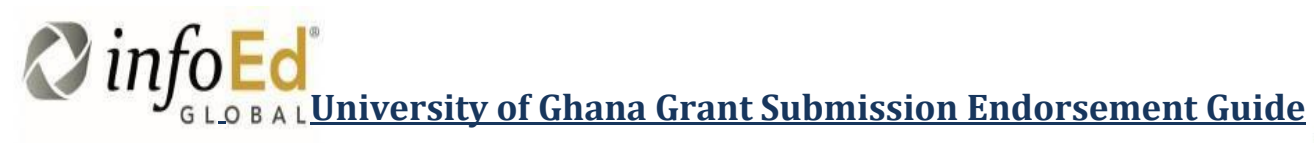

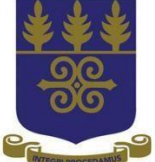

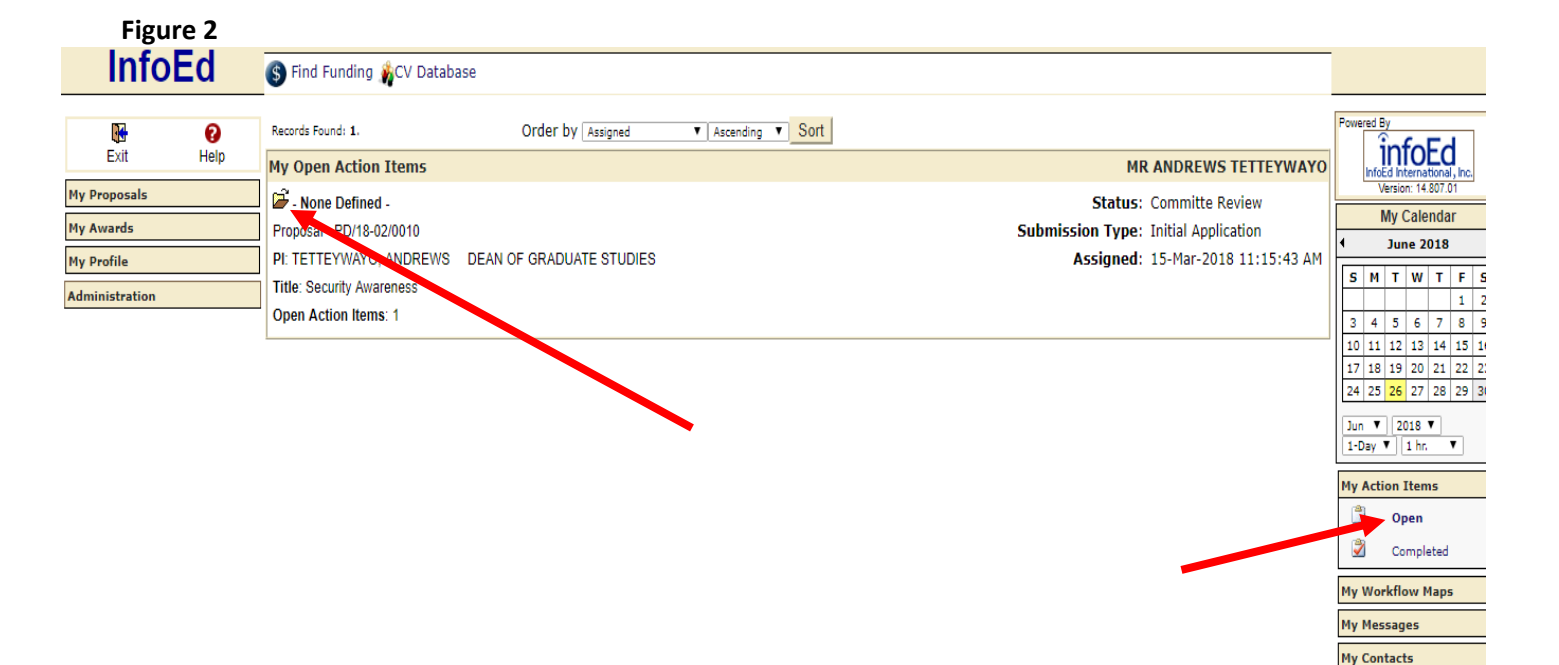

 $\bigcirc$  Please ignore option II (a – c) and go to 3 (i) below if you are okay with option I (2 i - ii) above. OPTION II

a. Select My Messages and click on Inbox at bottom right corner of your profile screen (see figure 3)

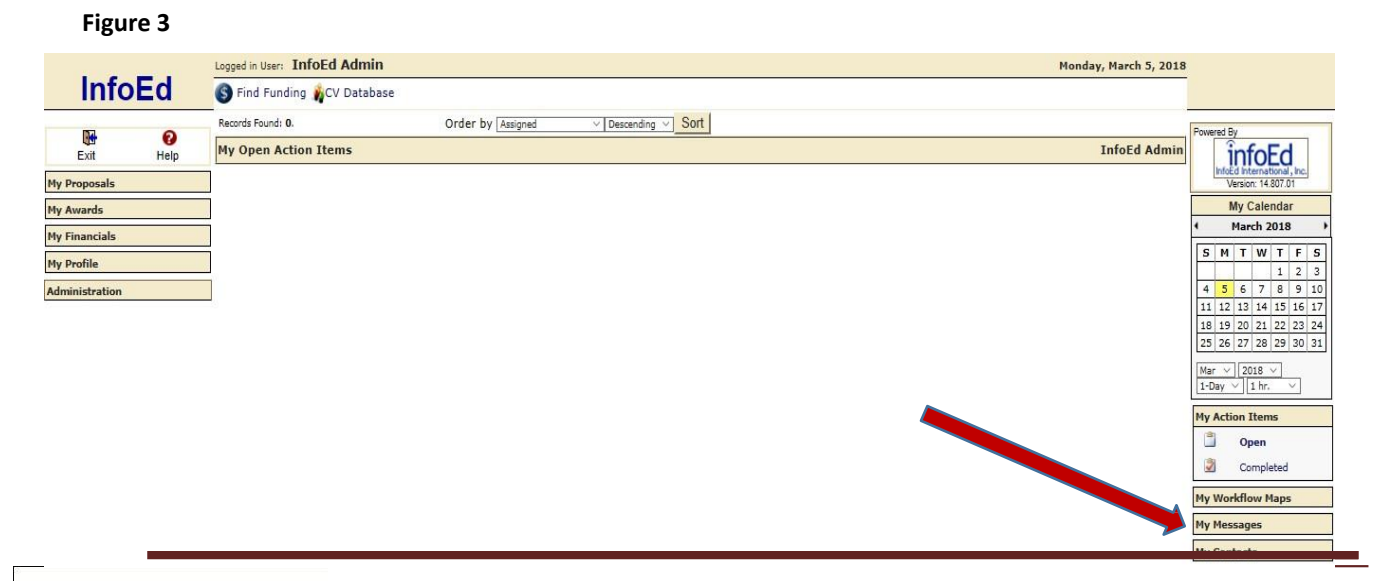

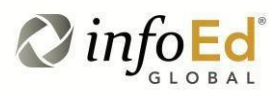

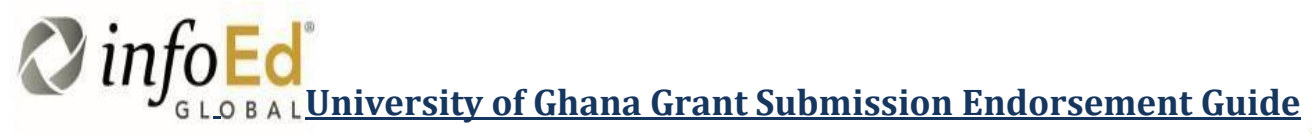

b. Select the mail requiring your approval by clicking on the yellow mail icon 🔤 in your inbox (see figure 4)

| igure 4             |                                                                                                  |                  |                                   |                    |                      |            |            |                |                                                 |
|---------------------|--------------------------------------------------------------------------------------------------|------------------|-----------------------------------|--------------------|----------------------|------------|------------|----------------|-------------------------------------------------|
| IntoEd              | 🚯 Find Funding 🙀CV Databas                                                                       | e                |                                   |                    |                      |            |            |                |                                                 |
|                     | InBox                                                                                            |                  |                                   | Select all mess    | sages 🔲 Select all m | essages or | this page  | New Message    | Powered By                                      |
| Proposals           | Messages Found: 123. Displaying pages :<br>1 <sup>2</sup> <sup>3</sup> <sup>4</sup> <sup>5</sup> | L through 5 of 5 |                                   |                    |                      |            |            |                | InfoEd International, Inc<br>Version: 14.807.01 |
| Show/List           | RECEIVED                                                                                         | OPEN             | SUBJECT                           | FROM               |                      | SAVE       | REPLY      | Remove         | My Action Items                                 |
| Search For          | Mon 05-Mar-2018 5:06:08 PM                                                                       | $\Theta$         | Approval Required: PD/18-03/0006  | UG, ReMap          | Û                    |            | £₽         |                | My Workflow                                     |
| Create New Proposal | Mon 05-Mar-2018 2:01:22 PM                                                                       |                  | Approval Required: PD/18-03/0005  | UG, ReMap          | 0                    |            | £₽         |                | My Messages                                     |
| Create New PT Recon | 02-Mar-2018 11:49:45 AM                                                                          | $\Theta$         | Approval Required: PD/18-03/0004  | UG, ReMap          | Û                    |            | £₽         | •              | InBox                                           |
| Ad Hoc Reports      | Fri 02-Ma 2 10:30:28 AM                                                                          |                  | Approval Required: PD/18-03/0004  | UG, ReMap          | Û                    |            | £₽         |                | Saved                                           |
| Standard Reports    | Fri 02-Mar-2018 9:3110                                                                           | $\otimes$        | Approval Required: PD/18-03/0003  | UG, ReMap          | Û                    |            | £₽         |                | Drafts                                          |
| ) Help - PT         | Thu 01-Mar-2018 5:07:19 PM                                                                       | . 🖂              | Approval Required: PD/18-03/0002  | UG, ReMap          | Û                    |            | £₽         |                | Sent Sent                                       |
|                     | Thu 01-Mar-2018 3:51:41 PM                                                                       |                  | Approval Required: PD/18-03/0001  | UG, ReMap          | 0                    |            | ₽₽.        |                | Deleted                                         |
| Financiale          | Wed 28-Feb-2018 4:39:33 PM                                                                       | $\Theta$         | Approval Required: PD/18-02/0016  | UG, ReMap          | Û                    |            | <b>S</b> . |                | 🖄 Tasks                                         |
| Profile             | Wed 28-Feb-2018 4:34:43 PM                                                                       | $\Theta$         | Approval Required: PD/18-02/0016  | UG, ReMap          | Û                    |            | £₽         |                | Preferences                                     |
|                     | Wed 28-Feb-2018 4:16:07 PM                                                                       |                  | Approval Required: PD/17-12/0001  | UG, ReMap          | 0                    |            | £₽         |                |                                                 |
|                     | Wed 28-Feb-2018 9:40:35 AM                                                                       |                  | Approval Required: PD/17-12/0001  | UG, ReMap          | Û                    |            | £₽         |                |                                                 |
|                     | Thu 22-Feb-2018 4:40:28 PM                                                                       |                  | No Action Required: PD/18-02/0012 | UG, ReMap          | Û                    |            | £₽         |                |                                                 |
|                     | Thu 22-Feb-2018 4:40:28 PM                                                                       | Q                | Approval Required: PD/18-02/0012  | UG, ReMap          | Û                    |            | £₽         |                |                                                 |
|                     | Tue 13-Feb-2018 10:28:40 AM                                                                      |                  | Approval Required: PD/18-02/0003  | External, Examiner | Û                    |            | £₽         |                |                                                 |
|                     | Tue 13-Feb-2018 9:57:24 AM                                                                       |                  | Approval Required: PD/18-02/0002  | External, Examiner | Û                    |            | £₽         |                |                                                 |
|                     | Tue 06-Feb-2018 9:45:09 AM                                                                       |                  | Approval Required: PD/18-01/0057  | External, Examiner | Û                    |            | Activat    | e Windows      |                                                 |
|                     | Fri 02-Feb-2018 11:03:25 AM                                                                      |                  | Approval Required: PD/18-01/0058  | External, Examiner | Û                    |            | Go & Set   | tings @ activa | te Windows.                                     |
|                     | Mon 29-Jan-2018 4:18:43 PM                                                                       |                  | Approval Required: PD/18-01/0056  | External, Examiner | 0                    |            | £₽         |                |                                                 |

#### c. Click on Reviewer Dashboard.

| Figure 5                                                                                                    |                       |
|----------------------------------------------------------------------------------------------------|-----------------------|
| Reply Reply All Reply All Reply All                                                                                                    | Next 😜 Close 💥        |
| From: UG, ReMap   To:: MRS. APPAH, AMMA AFUMWAA A.A PRO VC (RID) OFFICE   CC: Subject:   Subject: Approval Required: PD/18-03/0006                                                                                                    | Received: 05-Mar-2018 |
| Good Day<br>The following record REF: PD/18-03/0006has been submitted by Mr Duke yaw Danquah of UGCS ADMU<br>Please review the item via the Reviewer Dashboard accessible from here: <u>Reviewer Dashboard</u> .<br>Please note that this proposal is due TO THE SPONSOR by .<br>Any questions should be directed to the ORID Office.<br>Thank you. |                       |
| Attachments:<br>PD/18-03/0006 @<br>For Review<br>Proposal                                                                                                    |                       |

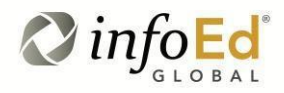

# *infoed* GLOBALUNIVERSITY of Ghana Grant Submission Endorsement Guide

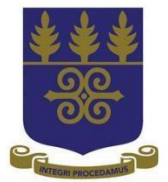

### **Step 3: Accessing the Application**

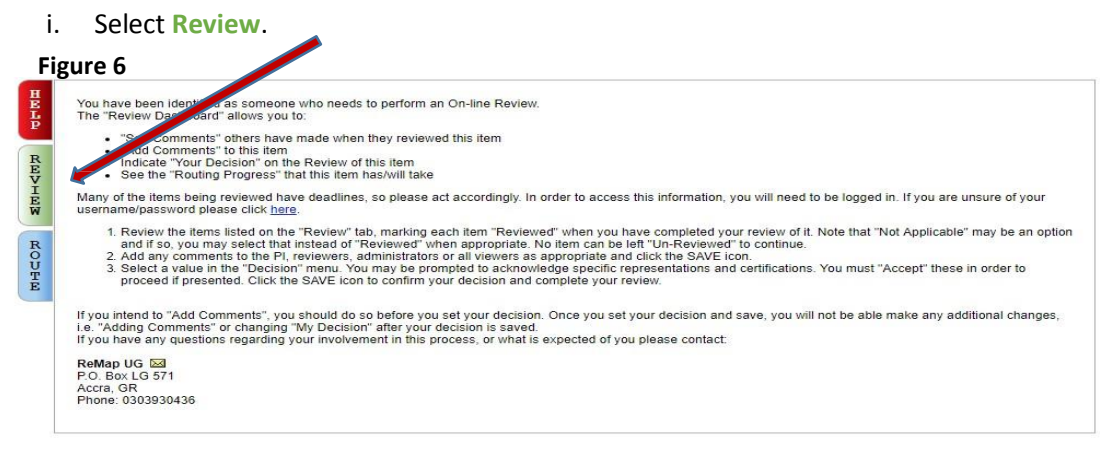

ii. Click on the PDF icon to see the Applicant's documents.

#### Figure 7

| Number: PD/18-03/0006                            |                              |            |                 |                 |     | No Comments have been recorded |
|--------------------------------------------------|------------------------------|------------|-----------------|-----------------|-----|--------------------------------|
| Sponsor: Conference Gr                           | ants                         |            |                 |                 |     |                                |
| Submitted: 05-Mar-2018                           | 4:54:25 PM<br>Current Submis | 1:54:25 PM |                 | Reviewer Action |     |                                |
| Form Name/Category                               | Submitted                    | Open       | Un-<br>Reviewed | Reviewed        | Not |                                |
| Traffic Control<br>(Proposal)                    | 05-Mar-2018 4:38:53 PM       | 60 View    | ۲               | 0               | 0   |                                |
| Assembled Doc<br>(Assembled Doc)                 | 05-Mar-2018 4:46:16 PM       | 66° View   | ۲               | 0               | 0   |                                |
| University of Ghana Grant<br>Applicant Form_COPY | 05-Mar-2018 4:54:27 PM       | 66° View   | 0               | -               | 0   |                                |
| University of Ghana Grant<br>Applicant Form_COPY | 05-Mar-2018 4:54:27 PM       | 66° View   | /               | 0               | ٢   |                                |
| Add Comments:                                    |                              |            | My De           | cision is:      |     | 1                              |
| To be shared with every                          | one                          |            | <u></u>         |                 | ,   |                                |
|                                                  |                              |            |                 |                 |     |                                |
| Between you and the PI                           |                              |            |                 |                 |     |                                |
|                                                  |                              |            |                 |                 |     |                                |
|                                                  |                              |            |                 |                 |     |                                |
|                                                  |                              |            |                 |                 |     |                                |

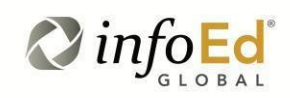

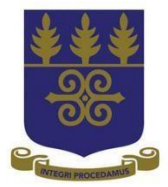

## **Step 4: Endorsement of Application**

To endorse/approve the application,

- i. Select the three Reviewed option as shown below
- ii. Click on Save icon at the top right corner of your screen to save (Figure 8)

#### Figure 8

| Title: Traffic Control<br>Sponsor: Conference G  | rants                  |          |          |                             |            | No Comments have been recorded |
|--------------------------------------------------|------------------------|----------|----------|-----------------------------|------------|--------------------------------|
| Submitted: 05-Mar-2018                           | 3 4:54:25 PM           | 123      |          |                             |            | n //                           |
| Form Name/Category                               | Current Submit         | Open     | Un-      | Reviewer Action<br>Reviewed | Not        |                                |
| Traffic Control<br>(Proposal)                    | 05-Mar-2018 4:38:53 PM | 60° View | Reviewed | • 🗲                         | Applicable | • 🥒                            |
| Assembled Doc<br>(Assembled Doc)                 | 05-Mar-2018 4:46:16 PM | 66° View | ٢        | •                           |            |                                |
| University of Ghana Grant<br>Applicant Form_COPY | 05-Mar-2018 4:54:27 PM | 66° View | ۲        | 0                           | 0          |                                |
| University of Ghana Grant<br>Applicant Form_COPY | 05-Mar-2018 4:54:27 PM | 66° View | 0        | •                           |            |                                |
| Add Comments:<br>To be shared with every         | vone                   |          | My De    | cision is:                  | Ŧ          |                                |
| Between you and the P                            | 1                      |          |          |                             |            |                                |
|                                                  |                        |          |          |                             |            |                                |

- iii. Click on My Decision Is drop down menu to select decision (see figure 9 below)
- iv. Select Accepted for Submission to endorse/approve the application
- v. To decline endorsement/approval, select **Returned for Changes** and add your comments at the comments section
- vi. Click on Save icon at the top right corner to complete the process.

Please Note: When you save at this stage, you cannot change your decision again. Also, take note that the option "Approved for Review" under "My Decision" drop down options does not apply to you.

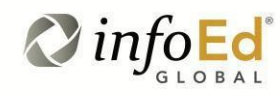

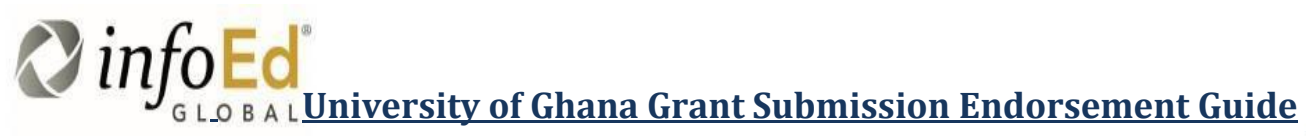

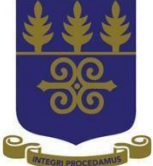

#### Figure 9

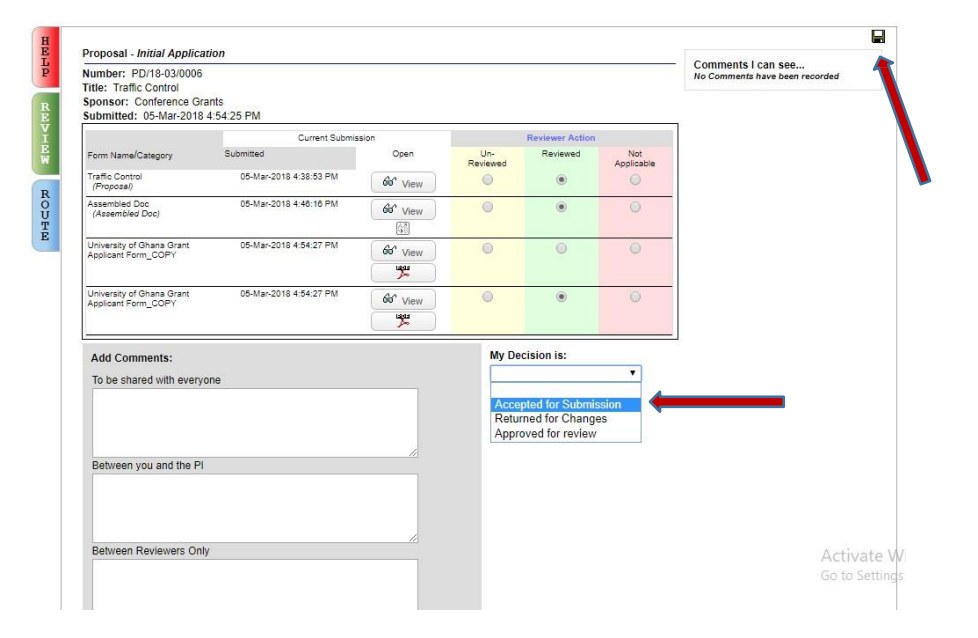

The decision stage ends the endorsement process by the HoD and the Dean. If the application is endorsed (by selecting "Accepted for Submission") it is automatically submitted to ORID. The application then goes through the necessary review and approval processes and the final decision is communicated to the applicant. On the other hand, if it is not endorsed, the decision of the HoD and the Dean will be sent automatically to the applicant via email.

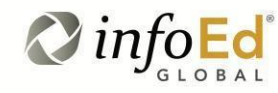